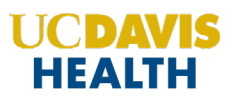

Step 1: Navigate to https://ucdavis.cloud-cme.com

**Step 2**: Click **Sign In**, and sign in using your email address and password OR your SSO credentials. UC Davis Health members must use their SSO credentials.

| SIGN IN | LIVE COURSES | WEBINARS | ON-DEMAND COURSES | RSS | LEARNING FROM TEACHING | CONTACT US | HELP |
|---------|--------------|----------|-------------------|-----|------------------------|------------|------|
|         |              |          |                   |     |                        |            |      |
|         |              |          |                   |     |                        |            |      |

Step 3: Click the My CME button.

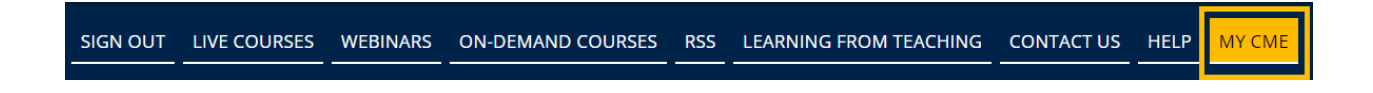

Step 4: Click the Profile button.

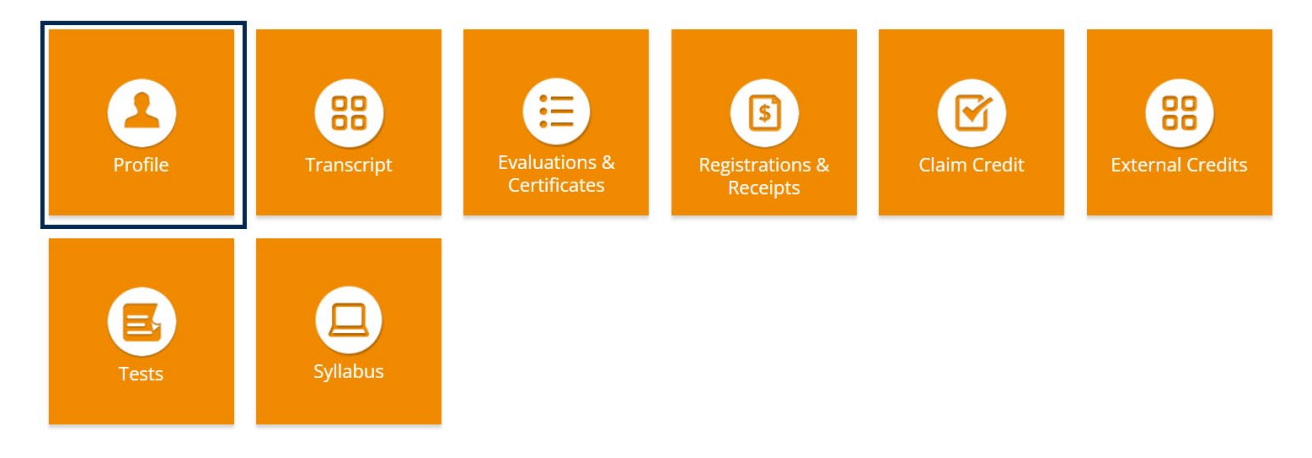

Step 5: You must complete your profile to receive credit for an activity.

Required fields are noted on the profile page. Please specify your degree and select the appropriate profession(s).

If you are a medical board member and want to claim MOC credit for courses that offer MOC, you must complete the MOC fields in your profile.

Enter your birth month and birth day

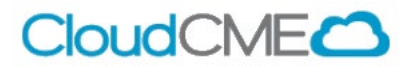

- Select 'Yes' to the question 'Will you be claiming MOC points'
- Select your MOC board from the drop-down list, and enter your diplomate ID

| Birth Me             | onth                   | Birth Day  | • |   |              |  |
|----------------------|------------------------|------------|---|---|--------------|--|
| Mainte               | enance of Certifica    | tion (MOC) |   |   |              |  |
| Will yo<br>Yes<br>No | u be claiming MOC<br>s | points?    |   |   |              |  |
|                      | MOC Board (Se          | lect One)  |   |   | Diplomate ID |  |
| 0                    | ABIM Diplomate I       | )          |   | - | 1234567      |  |

If you are claiming MOC credit and you would like OCME to submit your credit to your board, you must provide permission for OCME to transmit your data to ACCME by selecting the checkbox in the consent section of your profile:

As an ACCME Accredited Provider, we share and transmit your CME/MOC completion data with the Accreditation Council for Continuing Medical Education (ACCME), licensing board(s), and participating certifying boards. If you wish to opt out of this service, please uncheck the box below: (1)

I provide permission for my CME/MOC completion data to be shared and transmitted to the Accreditation Council for Continuing Medical Education (ACCME), licensing board(s), and participating certifying boards.

| 0 | Please review your responses above to make sure all required fields (* indicates required) are completed and there are no error messages displaying before continuing. |
|---|----------------------------------------------------------------------------------------------------|
|   |                                                                                                    |

Submit

**Step 6**: When all information has been entered, click the **Submit** button at the bottom of the screen. Your CloudCME® account has been created.

## Via CloudCME App

**Step 1**: Open the CloudCME App.

**Step 2**: Login using your email address and password OR your SSO credentials if you are a UCDH member.

Step 3: Select Profile on the menu, if available.

Step 4: Complete all the fields and click Submit.

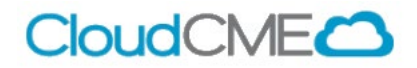